|              | Afsendelse af brev til ekstern<br>samarbejdspartner                                                                                                    |                                                                                                    |
|--------------|----------------------------------------------------------------------------------------------------|----------------------------------------------------------------------------------------------------|
| Fase         | Kommentar                                                                                                    | Tast                                                                                                    |
| Åbn Overblik | Vælg overblikket:<br>1.7. Dokumenter og breve - Boformen Søparken                                                                                                    | Overblik Borgerforløb k<br>1.7 Breve og dokumenter -                                                                                                    |
| Tilføj brev  | Tryk på det grønne plus<br>Tilføj brev<br>Vælg brevskabelon: Boformen Søparken                                                                                                    | Brev<br>Dokument<br>Vælg brevskabelon<br>Boformen Søparken                                                                                                    |
| Skriv brev   | Kontroller, at for udfyldte * markerede felter er udfyldt korrekt.<br>Husk <b>altid</b> at ændre teksten i feltet: Emne<br>Under feltet: Til, skrives de første bogstaver i kommunens navn.<br>Placering: Vælg relevant "forløb"<br>Ex. dokumenter og breve > Samarbejdspartner<br>Rediger standardtekst/tilføj tekst | Placering Forteb Til      Fra     Boforn      Emne VUM T                                                                                                    |
| Vedhæft      | Klik på ikon for "Tilføj filer"<br>Vælg relevant aktivitet<br>Tryk: Gem og luk                                                                                                    | Tilføj filer          Vælg aktiviteter         Vælg alle aktiviteter         Image: State of the state of the sta |
| Send brev    | Tryk på knappen: Næste<br>Brevet åbnes i et nyt vindue.<br>Hvis indholdet kan godkendes, sendes brevet via Doc2Mail<br>Tryk: Send Digital Post<br>Brevet vil efterfølgende have følgende status: Afsendt som Digital post                                                                                             | Tilbage Næste<br>Send Digital Post -                                                                                                    |